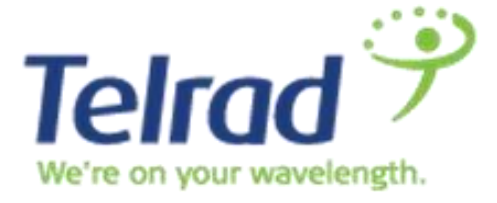

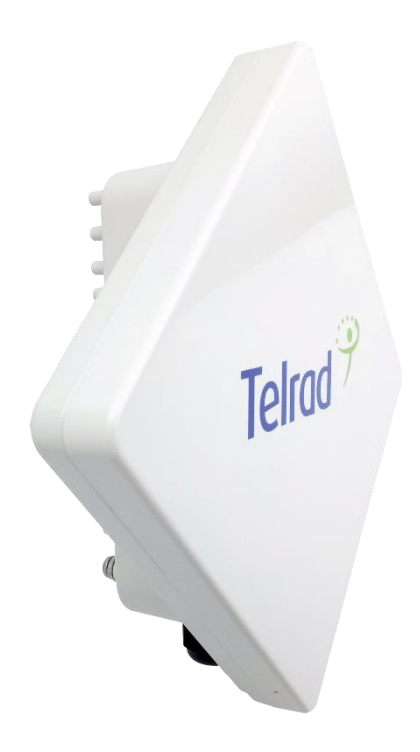

# LTE Outdoor CPE8000

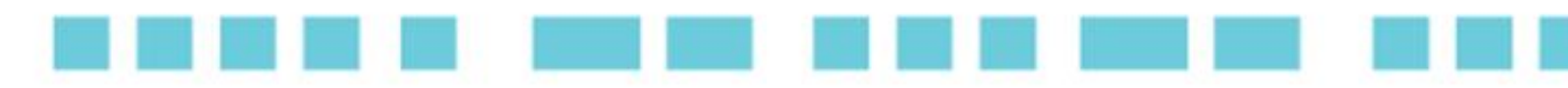

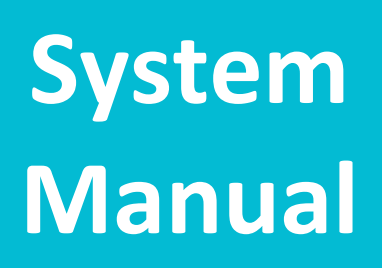

CPE8000 System Manual

M. 187

December 2016

#### Legal Rights

© Copyright 2015 Telrad Networks Ltd. All rights reserved.

The material contained herein is proprietary, privileged, and confidential and owned by Telrad Networks or its third party licensors. No disclosure thereof shall be made to third parties without the express written permission of Telrad Networks Ltd.

Telrad Networks Ltd. reserves the right to alter the equipment specifications and descriptions in this publication without prior notice. No part of this publication shall be deemed to be part of any contract or warranty unless specifically incorporated by reference into such contract or warranty.

#### **Trade Names**

BreezeCOM<sup>®</sup>, BreezeMAX<sup>®</sup>, 4Motion<sup>®</sup> and/or other products and Telrad Networks/or services referenced herein are either registered trademarks, trademarks or service marks of Telrad Networks Ltd.

All other names are or may be the trademarks of their respective owners.

#### **Statement of Conditions**

The information contained in this manual is subject to change without notice. Telrad Networks Ltd. shall not be liable for errors contained herein or for incidental or consequential damages in connection with the furnishing, performance, or use of this manual or equipment supplied with it.

#### Warranties and Disclaimers

All Telrad Networks Ltd. ("Telrad Networks") products purchased from Telrad Networks or through any of Telrad Networks' authorized resellers are subject to the following warranty and product liability terms and conditions.

#### **Exclusive Warranty**

(a) Telrad Networks warrants that the Product hardware it supplies and the tangible media on which any software is installed, under normal use and conditions, will be free from significant defects in materials and workmanship for a period of fourteen (14) months from the date of shipment of a given Product to Purchaser (the "Warranty Period"). Telrad Networks will, at its sole option and as Purchaser's sole remedy, repair or replace any defective Product in accordance with Telrad Networks' standard R&R procedure.

(b) With respect to the Firmware, Telrad Networks warrants the correct functionality according to the attached documentation, for a period of fourteen (14) month from invoice date (the "Warranty Period")". During the Warranty Period, Telrad Networks may release to its Customers firmware updates, which include additional performance improvements and/or bug fixes, upon availability (the "Warranty"). Bug fixes, temporary patches and/or workarounds may be supplied as Firmware updates.

Additional hardware, if required, to install or use Firmware updates must be purchased by the Customer. Telrad will be obligated to support solely the two (2) most recent Software major releases.

TELRAD NETWORKS SHALL NOT BE LIABLE UNDER THIS WARRANTY IF ITS TESTING AND EXAMINATION DISCLOSE THAT THE ALLEGED DEFECT IN THE PRODUCT DOES NOT EXIST OR WAS CAUSED BY PURCHASER'S OR ANY THIRD PERSON'S MISUSE, NEGLIGENCE, IMPROPER INSTALLATION OR IMPROPER TESTING, UNAUTHORIZED ATTEMPTS TO REPAIR, OR ANY OTHER CAUSE BEYOND THE RANGE OF THE INTENDED USE, OR BY ACCIDENT, FIRE, LIGHTNING OR OTHER HAZARD.

#### Disclaimer

(a) The Software is sold on an "AS IS" basis. Telrad Networks, its affiliates or its licensors MAKE NO WARRANTIES, WHATSOEVER, WHETHER EXPRESS OR IMPLIED, WITH RESPECT TO THE SOFTWARE AND THE ACCOMPANYING DOCUMENTATION. TELRAD NETWORKS SPECIFICALLY DISCLAIMS ALL IMPLIED WARRANTIES OF MERCHANTABILITY AND FITNESS FOR A PARTICULAR PURPOSE AND NON-INFRINGEMENT WITH RESPECT TO THE SOFTWARE. UNITS OF PRODUCT (INCLUDING ALL THE SOFTWARE) DELIVERED TO PURCHASER HEREUNDER ARE NOT FAULT-TOLERANT AND ARE NOT DESIGNED, MANUFACTURED OR INTENDED FOR USE OR RESALE IN APPLICATIONS WHERE THE FAILURE, MALFUNCTION OR INACCURACY OF PRODUCTS CARRIES A RISK OF DEATH OR BODILY INJURY OR SEVERE PHYSICAL OR ENVIRONMENTAL DAMAGE ("HIGH-RISK ACTIVITIES"). HIGH-RISK ACTIVITIES MAY INCLUDE, BUT ARE NOT LIMITED TO, USE AS PART OF ON-LINE CONTROL SYSTEMS IN HAZARDOUS ENVIRONMENTS REQUIRING FAIL-SAFE PERFORMANCE, SUCH AS IN THE OPERATION OF NUCLEAR FACILITIES, AIRCRAFT NAVIGATION OR COMMUNICATION SYSTEMS, AIR TRAFFIC CONTROL, LIFE SUPPORT MACHINES, WEAPONS SYSTEMS OR OTHER APPLICATIONS REPRESENTING A SIMILAR DEGREE OF POTENTIAL HAZARD. TELRAD NETWORKS SPECIFICALLY DISCLAIMS ANY EXPRESS OR IMPLIED WARRANTY OF FITNESS FOR HIGH-RISK ACTIVITIES.

(b) PURCHASER'S SOLE REMEDY FOR BREACH OF THE EXPRESS WARRANTIES ABOVE SHALL BE REPLACEMENT OR REFUND OF THE PURCHASE PRICE AS SPECIFIED ABOVE, AT TELRAD NETWORKS'S OPTION. TO THE FULLEST EXTENT ALLOWED BY LAW, THE WARRANTIES AND REMEDIES SET FORTH IN THIS AGREEMENT ARE EXCLUSIVE AND IN LIEU OF ALL OTHER WARRANTIES OR CONDITIONS, EXPRESS OR IMPLIED, EITHER IN FACT OR BY OPERATION OF LAW, STATUTORY OR OTHERWISE, INCLUDING BUT NOT LIMITED TO WARRANTIES, TERMS OR CONDITIONS OF MERCHANTABILITY, FITNESS FOR A PARTICULAR PURPOSE, SATISFACTORY QUALITY, CORRESPONDENCE WITH DESCRIPTION, NON-INFRINGEMENT, AND ACCURACY OF INFORMATION GENERATED, ALL OF WHICH ARE EXPRESSLY DISCLAIMED. TELRAD NETWORKS' WARRANTIES HEREIN RUN ONLY TO PURCHASER, AND ARE NOT EXTENDED TO ANY THIRD PARTIES. TELRAD NETWORKS NEITHER ASSUMES NOR AUTHORIZES ANY OTHER PERSON TO ASSUME FOR IT ANY OTHER LIABILITY IN CONNECTION WITH THE SALE, INSTALLATION, MAINTENANCE OR USE OF ITS PRODUCTS.

#### Limitation of Liability

(a) TELRAD NETWORKS SHALL NOT BE LIABLE TO THE PURCHASER OR TO ANY THIRD PARTY, FOR ANY LOSS OF PROFITS, LOSS OF USE, INTERRUPTION OF BUSINESS OR FOR ANY INDIRECT, SPECIAL, INCIDENTAL, PUNITIVE OR CONSEQUENTIAL DAMAGES OF ANY KIND, WHETHER ARISING UNDER BREACH OF CONTRACT, TORT (INCLUDING NEGLIGENCE), STRICT LIABILITY OR OTHERWISE AND WHETHER BASED ON THIS AGREEMENT OR OTHERWISE, EVEN IF ADVISED OF THE POSSIBILITY OF SUCH DAMAGES.

(b) TO THE EXTENT PERMITTED BY APPLICABLE LAW, IN NO EVENT SHALL THE LIABILITY FOR DAMAGES HEREUNDER OF TELRAD NETWORKS OR ITS EMPLOYEES OR AGENTS EXCEED THE PURCHASE PRICE PAID FOR THE PRODUCT BY PURCHASER, NOR SHALL THE AGGREGATE LIABILITY FOR DAMAGES TO ALL PARTIES REGARDING ANY PRODUCT EXCEED THE PURCHASE PRICE PAID FOR THAT PRODUCT BY THAT PARTY (EXCEPT IN THE CASE OF A BREACH OF A PARTY'S CONFIDENTIALITY OBLIGATIONS).

#### PLEASE READ THESE SAFETY PRECAUTIONS!

#### **RF Energy Health Hazard**

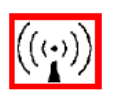

The radio equipment described in this guide uses radio frequency transmitters. Although the power level is low, the concentrated energy from a directional antenna may pose a health hazard.

Do not allow people to come in close proximity to the front of the antenna while the transmitter is operating.

A distance of minimum 23 cm need to be maintain at all times

#### **Protection from Lightning**

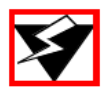

Before connecting this instrument to the power line, make sure that the voltage of the power source matches the requirements of the instrument. The unit must be standards.

#### **Disposal and Recycling Information**

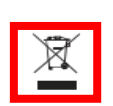

Pursuant to the WEEE EU Directive electronic and electrical waste must not be disposed of with unsorted waste. Please contact your local recycling authority for disposal of this product.

#### **Reduction of Hazardous Substances**

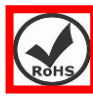

This CPE is compliant with the EU Registration, Evaluation, Authorization and Restriction of Chemicals (REACH) Regulation (Regulation No 1907/2006/EC of the European Parliamentand of the Council) and the EU Restriction of Hazardous Substances (RoHS) Directive (Directive 2002/95/EC of the European Parliament and of the Council).

#### **CE Conformance Declaration**

Marking by the above symbol indicates compliance with the Essential Requirements of the R&TTE Directive of the European Union (1999/5/EC). This equipment can meet the following conformance standards:

- EN 60950/22 Product Safety
- EN301489 EN301908 EN62311 EMC requirements for radio equipment

This device is intended for use in all European Community countries.

#### **Federal Communication Commission Interference Statement**

This equipment has been tested and found to comply with RSS-192 and 197 of the Industry Canada Rules. This equipment also complies with the limits for a class B digital device, pursuant to ETSI EN 301 489-1 and Part 15 of the FCC Rules. These limits are designed to provide reasonable protection against harmful interference in a residential installation. This equipment generates, uses and can radiate radio frequency energy and, if not installed and used in accordance with the instructions, may cause harmful interference to radio communications. However, there is no guarantee that interference will not occur in a particular installation. If this equipment does cause harmful interference to radio or television reception, which can be determined by turning the equipment off and on, the user is encouraged to try to correct the interference by one of the following measures:

- Reorient or relocate the receiving antenna.
- Increase the separation between the equipment and receiver.
- Connect the equipment into an outlet on a circuit different from that to which the receiver is connected.
- Consult the dealer or an experienced radio/TV technician for help.

This device complies with Part 15 of the FCC Rules. Operation is subject to the following two conditions:

- This device may not cause harmful interference, and
- this device must accept any interference received including interference that may cause undesired operation

#### FCC Radiation Exposure Statement

This equipment complies with FCC radiation exposure limits set forth for an uncontrolled environment. This equipment should be installed and operated with minimum distance 23cm between the radiator and your body.

This transmitter must not be co-located or operating in conjunction with any other antenna or transmitter.

#### Industry Canada statement

This device complies with RSS-192 & RSS-197 of the Industry Canada Rules. Operation is subject to the following two conditions:

- This device may not cause harmful interference, and
- This device must accept any interference received, including interference that may cause undesired operation.

Ce dispositif est conforme à la norme CNR-192 & CNR-197 d'Industrie Canada applicable aux appareils radio exempts de licence. Son fonctionnement est sujet aux deux conditions suivantes: (1) le dispositif ne doit pas produire de brouillage préjudiciable, et (2) ce dispositif doit accepter tout brouillage reçu, y compris un brouillage susceptible de provoquer un fonctionnement indésirable.

Users can obtain Canadian information on RF exposure and compliance from the Canadian Representative:

#### Contents

| Le | egal | Rights                                           | 2  |  |  |  |  |
|----|------|--------------------------------------------------|----|--|--|--|--|
| 1  | Pre  | oduct Overview                                   | 9  |  |  |  |  |
|    | 1.1  | Product Highlights                               |    |  |  |  |  |
|    | 1.2  | User Interface Specification                     | 10 |  |  |  |  |
| 2  | Ge   | etting Started                                   | 10 |  |  |  |  |
|    | 2.1  | Packing list                                     | 10 |  |  |  |  |
|    | 2.2  | Unpacking the Equipment                          | 11 |  |  |  |  |
|    | 2.3  | Installing the Equipment                         | 12 |  |  |  |  |
|    |      | 2.3.1 Device connection                          |    |  |  |  |  |
|    |      | 2.3.2 Installing Outdoor Unit (ODU) – Pole Mount |    |  |  |  |  |
|    |      | 2.3.3 Installing Outdoor Unit (ODU) – Wall Mount | 13 |  |  |  |  |
|    |      | 2.3.4 Header Connection:                         | 14 |  |  |  |  |
|    | 2.4  | Grounding                                        | 15 |  |  |  |  |
|    | 2.5  | LED Display                                      | 16 |  |  |  |  |
|    | 2.6  | RF Signal Adjustment                             | 16 |  |  |  |  |
| 3  | Ma   | Managing CPE Device17                            |    |  |  |  |  |
|    | 3.1  | 1 WEB Login                                      |    |  |  |  |  |
|    | 3.2  | Device Status                                    | 19 |  |  |  |  |
|    | 3.3  | ND&S (Network Discover and Selection)            | 20 |  |  |  |  |
|    | 3.4  | PLMN selection                                   | 21 |  |  |  |  |
|    | 3.5  | eNB Settings                                     | 22 |  |  |  |  |
|    |      | 3.5.1 Preferred eNB                              |    |  |  |  |  |
|    |      | 3.5.2 Lock ND&S                                  |    |  |  |  |  |
|    |      | 3.5.3 Auto Rescan duration                       |    |  |  |  |  |
|    | 3.6  | Bearer Settings (Multiple PDNs)                  | 23 |  |  |  |  |
|    | 3.7  | SIM Card                                         | 23 |  |  |  |  |
|    | 3.8  | Network                                          | 24 |  |  |  |  |
|    |      | 3.8.1 Internet                                   |    |  |  |  |  |
|    |      | 3.8.2 LAN Configuration                          |    |  |  |  |  |
|    |      | 3.8.3 VPN                                        |    |  |  |  |  |
|    |      | 3.8.4 QoS                                        |    |  |  |  |  |
|    |      | 3.8.5 DDNS                                       |    |  |  |  |  |
|    | 3.9  | Security                                         | 30 |  |  |  |  |
|    |      | 3.9.1 Firewall                                   |    |  |  |  |  |
|    |      | 3.9.2 ALG (Application Layer Gateway)            |    |  |  |  |  |
|    |      | 3.9.3 Defense                                    |    |  |  |  |  |
|    |      | 3.9.4 Access restriction                         |    |  |  |  |  |

|   | 3.10 | Application                                     | 33 |
|---|------|-------------------------------------------------|----|
|   |      | 3.10.1 Port range forwarding                    | 33 |
|   |      | 3.10.2 Port forwarding                          |    |
|   |      | 3.10.3 DMZ                                      |    |
|   |      | 3.10.4 UPnP                                     | 35 |
|   |      | 3.11.1 Port triggering                          |    |
|   | 3.12 | Device Management                               | 37 |
|   | 3.13 | System reset and Factory defaults               | 37 |
|   |      | 3.13.1 System Reboot                            |    |
|   |      | 3.13.2 Restore to factory default               |    |
|   | 3.14 | Firmware/software upgrade in relation with CBRS | 37 |
| 4 | FC   | C Part 15 Compliance                            |    |
| 5 | FA   | Q and Troubleshooting                           | 38 |
|   |      |                                                 |    |

# **1 Product Overview**

CPE8000 is a high performance LTE CPE (Customer Premises Equipment) product designed to enable quick LTE service deployment to the remote customers. It provides high data throughput and networking features to end users who need both bandwidth and roaming capabilities in the certain area.

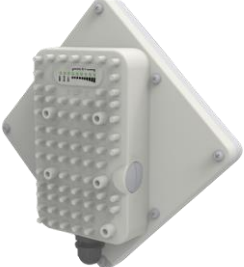

### 1.1 Product Highlights

| Frequency Bands            | Band 48<br>* - CBRS disclaimer : in case of CBRS the operating frequency is<br>set by the Domain Proxy and not by manual configuration. The Domain proxy<br>maintain the Frequency based on grant allocation at all times. |
|----------------------------|----------------------------------------------------------------------------------------------------|
| LTE Data Rate              | Category 4 + UL-QAM64                                                                                                    |
| LTE Tx Power               | 23 dBm                                                                                                    |
| Antenna Gain               | 15dBi                                                                                                    |
| User management            | Web Gui / TR69                                                                                                    |
| Dimensions                 | 198 x 194 x 48 mm / 1.5Kg<br>7.8 x 7.6 x 1.9 in / 3.3 lb                                                                                                    |
| Environmental              | IP67 rating                                                                                                    |
| Operational<br>Temperature | Temperature range : -40 ~55°C                                                                                                    |
| Package content            | CPE, POE, Power cable (US or EU), Mount Kit, Ethernet cable                                                                                                    |

### 1.2 User Interface Specification

| Model   | Description & User Interface                                                                                                    |
|---------|----------------------------------------------------------------------------------------------------|
| CPE8000 | <ul> <li>Panel antenna: B42_43</li> <li>1 RJ45 10/100/1000M LAN Port</li> <li>PWR, RUN, LAN, SIM, and LTE (1-6) LEDs</li> <li>48V/0.5A PoE supply, ODU Power &lt;12 Watts</li> <li>Dimensions: 203 mm (L) × 203 mm (W) × 76 mm (D)</li> <li>Weight: 3 Kg</li> </ul> |

# **2** Getting Started

### 2.1 Packing list

Upon receiving the product, please unpack the product package carefully. Each product is shipped with the following items:

#### Table 2-1 Packing List

| Outdoor CPE Products     | Quantity |
|--------------------------|----------|
| ODU unit                 | 1        |
| PoE adapter              | 1        |
| Power cord               | 1        |
| Mounting brackets        | 1        |
| PC Ethernet Cable        | 1        |
| Quick Installation Guide | 1        |

### 2.2 Unpacking the Equipment

Table 2-1 lists all the standard parts that are supplied in your LTE CPE Unit Installation Package. Please take the time to unpack the package and check its contents against this list.

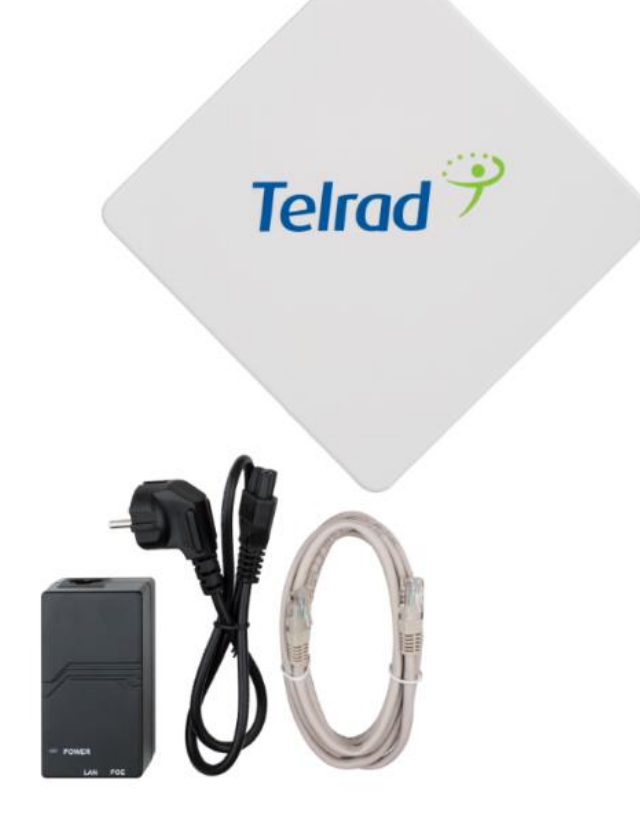

CPE8000, POE, Power Cable and LAN Ethernet cable

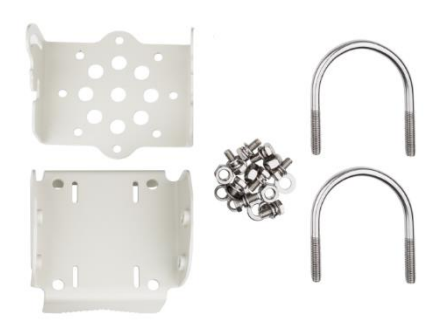

CPE8000 Mounting Kit

### 2.3 Installing the Equipment

#### 2.3.1 Device connection

For outdoor CPE product, it is suggested that the CPE device be installed in a shaded area to avoid direct sun light exposure which may cause over heat in certain extreme weather condition. The CPE should be properly grounded for proper protection against lighting or power surge.

To power on the device, the outdoor CPE must use a 48V PoE integrated DC power supply adapter. The power adapters can operate in 100-240V AC range and therefore can be used in different country. Once the device is powered up, the user should wait for about 2 minutes before the device becomes operational. For CPE with the RUN LED indicator, a slowly flashing light indicates the system has completed the startup procedure.

To connect PC, LAN switch or other type of IP device to the CPE product, the user should use standard CAT5 Ethernet cable and connect to the appropriate LAN port. Once connect the CPE LAN LED indicator should come on.

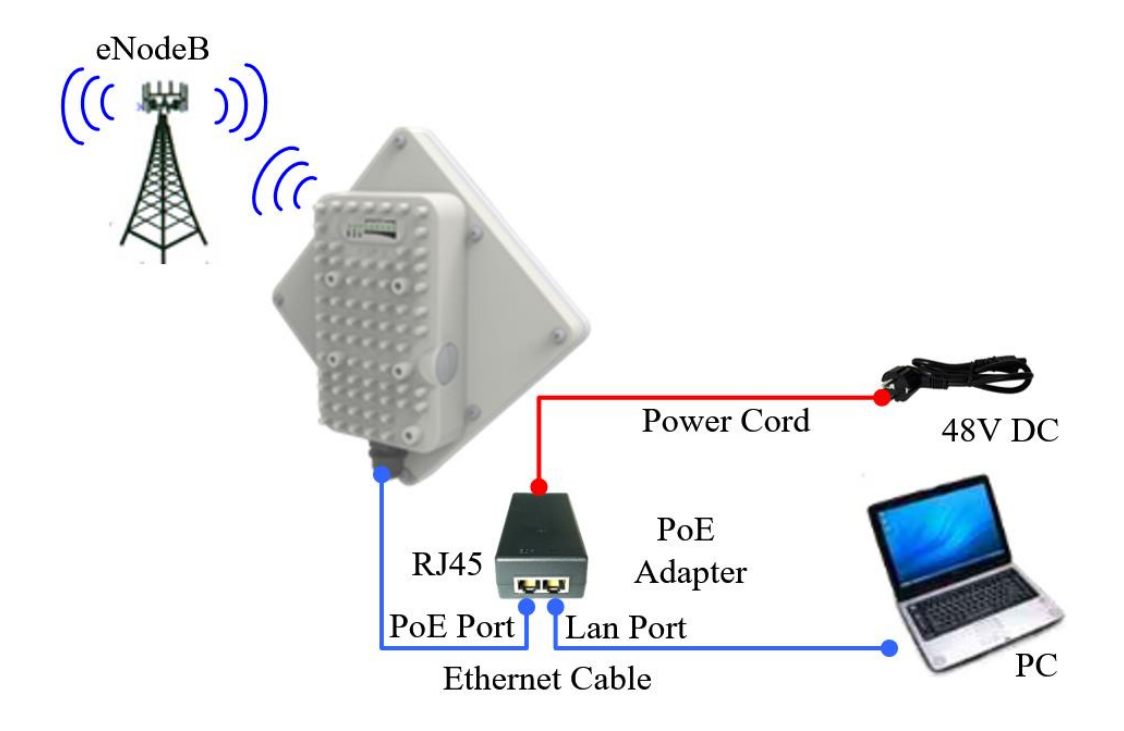

### 2.3.2 Installing Outdoor Unit (ODU) – Pole Mount

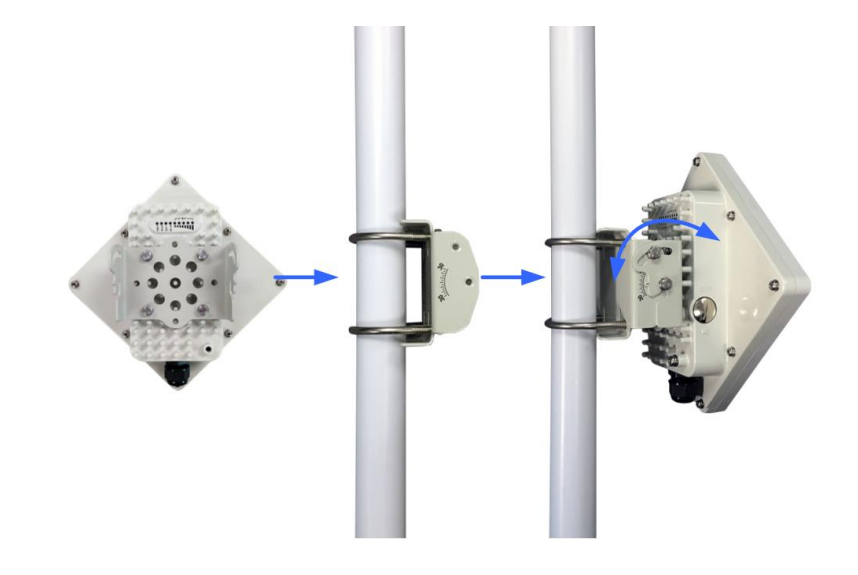

### 2.3.3 Installing Outdoor Unit (ODU) – Wall Mount

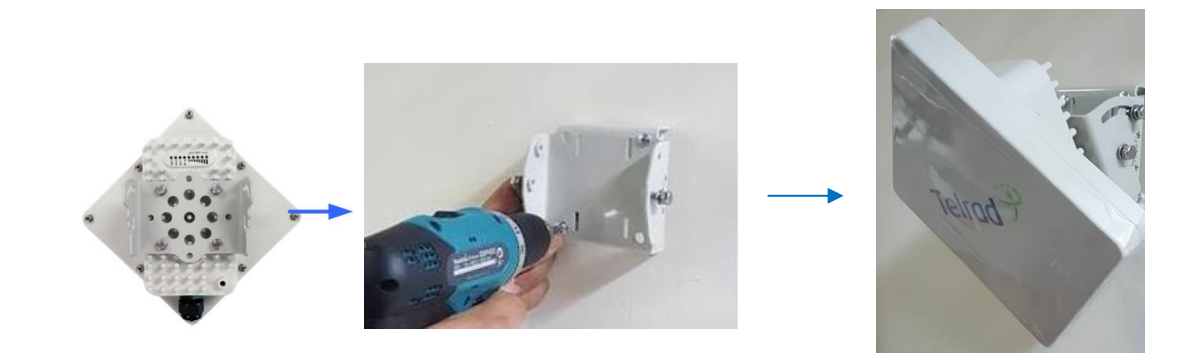

Note: The wall screws and screw anchors are not part of the package. Recommended screw size minimum 50mm length and 6-8mm diameter.

### 2.3.4 Header Connection:

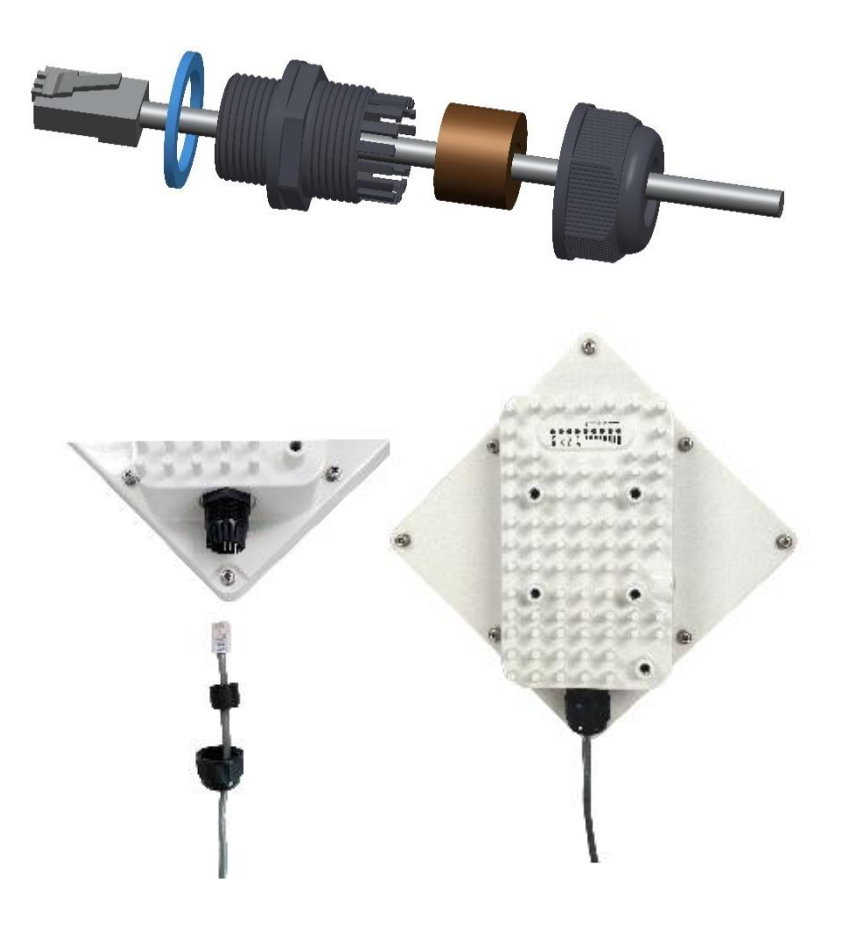

### 2.4 Grounding

Make sure that the installation of the outdoor unit, antenna and cables is performed in accordance with all relevant national and local building and safety codes. Even where grounding is not mandatory according to applicable regulation and national codes, it is highly recommended to ensure that the outdoor unit and the antenna mast are grounded and suitable lightning protection devices are used so as to provide protection against voltage surges and static charges. In any event, Telrad is not liable for any injury, damage or regulation violations associated with or caused by installation, grounding or lightning protection.

The Grounding screw is located on the lower part at the back of the unit (see Figure below). Use 10 AWG cable for grounding.

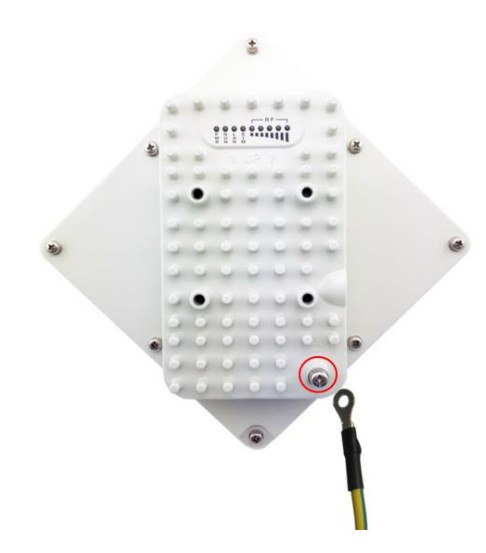

Connect one of a grounding cable to the grounding screw and firmly tighten the grounding screw. Connect the opposite end of the grounding cable to a good ground (earth) connection.

### 2.5 LED Display

| LED<br>Indicator | Function                   | Description                                                                          |
|------------------|----------------------------|--------------------------------------------------------------------------------------|
| PWR              | Power<br>Indicator         | Green Color – Device is powered on                                                   |
| RUN              | System<br>Run<br>Indicator | Fast Blinking – Device is rebooting<br>Slow Blinking – Device is in normal operation |
| LAN              | LAN port<br>status         | Solid Green – LAN port is up<br>Blinking Green – LAN data activity in progress       |
| SIM              | SIM Card<br>Indicator      | Light is on – SIM Card Error                                                         |
| RF (5<br>LEDs)   | RF Signal<br>Strength      | 5 level signal strengths indication by 5 green LEDs                                  |

### 2.6 RF Signal Adjustment

After the CPE outdoor unit has installed, the direction of antenna's azimuth and pitch angle needs to adjust for the best signal strength. In near line of sight condition, the CPE will have the best signal when the antenna is directly pointing the base station.

User can adjust the holder to change the direction and angle of the antenna while observing the RF LED on the outdoor unit which indicates the signal strength.

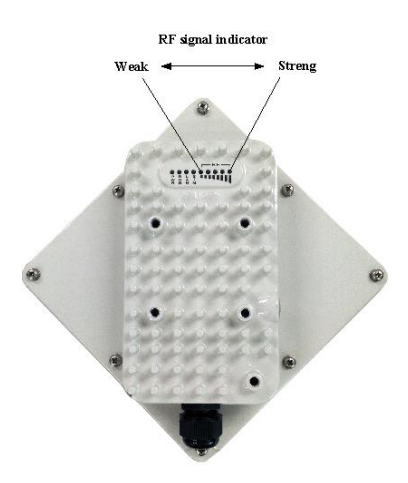

# **3 Managing CPE Device**

CPE8000 is a user-friendly LTE CPE, and very easy to configure and setup. Subscribers can just connect the device to their computer or home switch/router and the device is ready to provide Internet Services.

### 3.1 WEB Login

It is a preferred to setup the CPE using a Web browser from a local PC connected to device LAN port. The user should ensure that the connected PC have acquired IP address via DHCP from the device. After IP connectivity is established between the PC and CPE device, the user may launch a Web browser and specify <u>http://192.168.254.251</u> in the address bar. A window will pop up requesting password. Input the user login password and then click the "Log in" button. After successful log on, the default home page of the WEB GUI interface will appear. Note that the default user passwords:

> Operator user password: "Telrad4G" End user password : "Admin"

| ð | Log in to CPE8000                |
|---|----------------------------------|
|   | Please enter your login password |
|   |                                  |

### 3.2 Device Status

Once the user is logged in, the following window device status window will be prompted for viewing. It contains both the system information, networking and device information configured for the device.

| LTE Network Security Appli   | cations Managem | nent Maintenai  | nce Status |                | 🖪 Exit                                                                |
|------------------------------|-----------------|-----------------|------------|----------------|-----------------------------------------------------------------------|
| Overview ND&S PLMN Selection | eNB Settings    | Bearer Settings | SIM Card   | PIN Management | 🖡 user                                                                |
| LTE Information              |                 |                 |            |                | Help                                                                  |
| System Information           |                 |                 |            |                | System Information:                                                   |
| Manufacturer                 | Telrad          |                 |            |                | This section shows the basic device<br>4G Radio hardware and firmware |
| Model Name                   | CPE8000         |                 |            |                | information.                                                          |
| Chip Model                   | ALT38XX         |                 |            |                | Connection:                                                           |
| Serial Number                | TLR41DFF210E    |                 |            |                | This section shows the status of                                      |
| IMEI                         | 864423020302013 |                 |            |                | connection for 4G Radio.                                              |
| IMSI                         | 46088000000013  |                 |            |                |                                                                       |
| Duplexing Scheme             | -               |                 |            |                |                                                                       |
| Supported Band               | 42/43           |                 |            |                |                                                                       |
| Firmware Version             | HN_02_02_01_00_ | 54              |            |                |                                                                       |
| Connection                   |                 |                 |            |                |                                                                       |
| Media State                  | CONNECTING      |                 |            |                |                                                                       |
| Connection Time              | 0 sec           |                 |            |                |                                                                       |
| SIM Card State               | Ready           |                 |            |                |                                                                       |
| Network Description          |                 |                 |            |                |                                                                       |
| Registered PLMN              | -               |                 |            |                |                                                                       |
| IPv4 Address                 |                 |                 |            |                |                                                                       |
| IPv4 DNS                     |                 |                 |            |                |                                                                       |
| IPv6 Address                 |                 |                 |            |                |                                                                       |
| IPv6 DNS                     |                 |                 |            |                |                                                                       |

### 3.3 ND&S (Network Discover and Selection)

In order to reduce frequency scanning time and fast connected, the user should configure fixed frequency and or range as follow picture: **LTE->ND&S.** 

By default the CPE will scan the full band (3.3-3.8GHz), it is possible to define discrete band or frequency range.

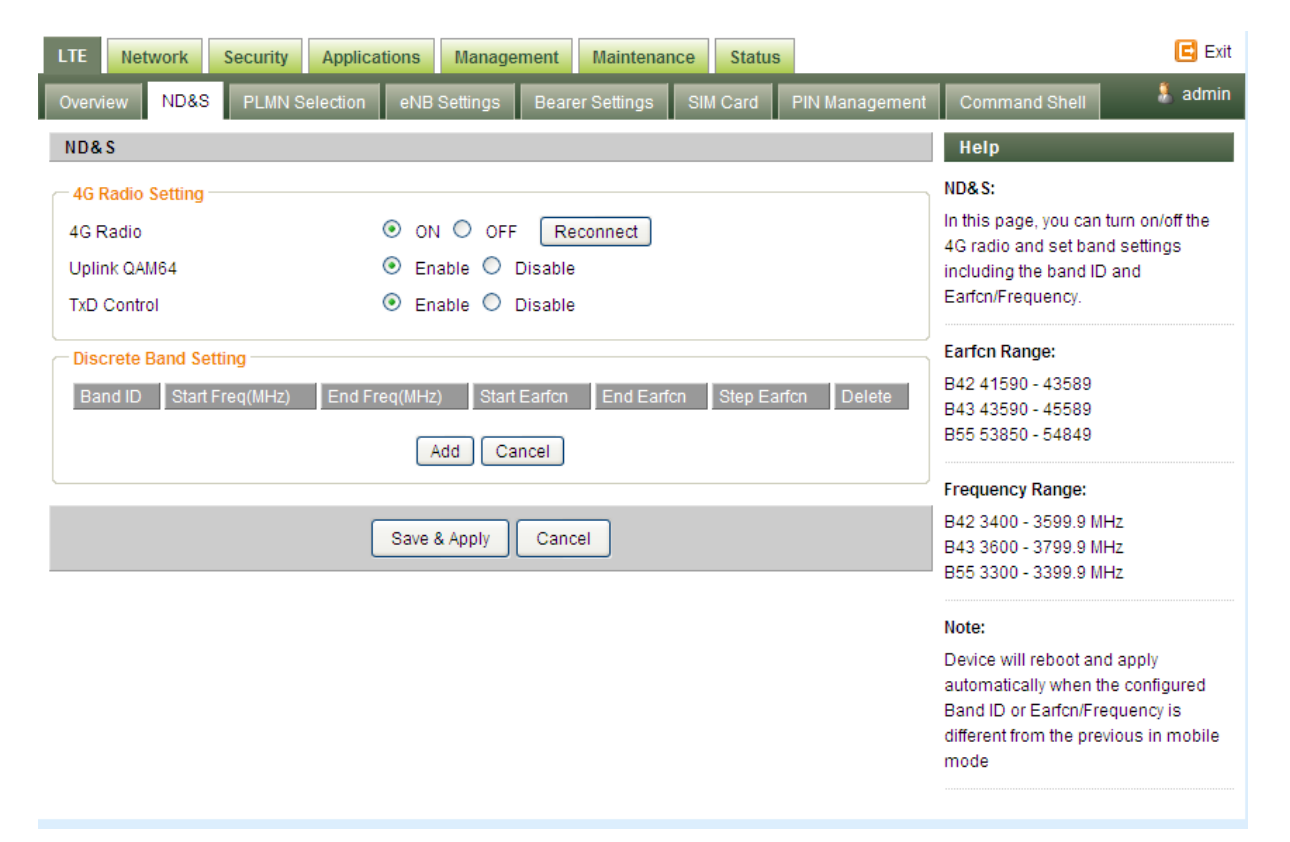

### **3.4 PLMN selection**

Home PLMN-ID show the PLMN-ID according to SIM card, the format is MCC, MNC.

Operator can configure equivalent PLMN-ID list (up to 4) to allow UE to attach to specific non-home PLMN-IDs. The capability enables flexibility on the operator network, to define different PLMN-ID or multiple PLMN-IDs.

| LTE Network Security Applic                      | ations Management Maintena   | nce Status            | 🖪 Exit                                                                                                    |
|--------------------------------------------------|------------------------------|-----------------------|----------------------------------------------------------------------------------------------------|
| Overview ND&S PLMN Selection                     | eNB Settings Bearer Settings | SIM Card PIN Manageme | ent 🛛 Command Shell 🛛 👃 admin                                                                                                    |
| PLMN Selection                                   |                              |                       | Help                                                                                                    |
| PLMN Selection<br>Network Mode<br>Home PLMN-ID   | Nomadic V Search             | ]                     | PLMN Selection:<br>Enable manual search. It will interrupt<br>the current data network when<br>searching available network.                      |
| Allow Roaming  Equivalent PLMN-ID list Index MCC | MNC Priority<br>Add Cancel   | Delete                | Equivalent PLMN-ID list:<br>PLMN-ID configuration and priority<br>setting. Equivalent PLMN-ID isn't<br>configured, select Home PLMN to<br>attach |
|                                                  | Save & Apply Cancel          |                       |                                                                                                    |

### 3.5 eNB Settings

#### 3.5.1 Preferred eNB

When enable this option operator can "force" UE to attach to specific eNB (up to 8) with priority, in this way UE ignores its RF signal quality and is attached according to the configuration (MCC, MNC, ECI).

When UE is count not attached to any eNB in Preferred eNBs list, UE will attach to any other eNB with higher RF signal quality.

#### 3.5.2 Lock ND&S

When selecting this option UE will attached only to eNB according to configuration (MCC, MNC, ECI).

#### 3.5.3 Auto Rescan duration

When configuring this parameter, UE will drop RF signal after the configurable time interval and perform re-scanning of available eNBs according to Frequency Configuration and eNB settings.

| LTE                         | Network                                                                | Security                                             | Applications          | Managemen                          | t Maintena       | ince | Status |                |                                                                                                    | 🖪 Exit                                             |
|-----------------------------|------------------------------------------------------------------------|------------------------------------------------------|-----------------------|------------------------------------|------------------|------|--------|----------------|----------------------------------------------------------------------------------------------------|----------------------------------------------------|
| Overv                       | iew ND&S                                                               | B PLMN S                                             | election eNB          | Settings Be                        | arer Settings    | SIM  | Card   | PIN Management | Command Shell                                                                                                    | 🧍 admin                                            |
| eNB                         | Settings                                                               |                                                      |                       |                                    |                  |      |        |                | Help                                                                                                    |                                                    |
| Pre<br>Pref<br>Lock<br>Auto | ferred eNB So<br>erred eNB Lis<br>ND&S to the<br>-Rescan Dura<br>ority | ettings<br>t<br>preferred list<br>ation<br>MCC (DEC) | Ena<br>Ena<br>O<br>MN | ble<br>ble<br>Mins(15~<br>IC (DEC) | 65535)<br>ECI (F | HEX) |        | Delete         | eNB Settings:<br>UE selects eNB from<br>eNBs preferentially or<br>enbaled.<br>Auto-Rescan Duration<br>Range 15-65535 min: | the preferred<br>Ily when<br>n:<br>s; 0 - timer is |
|                             |                                                                        |                                                      | Save                  | Add Cancel                         | ancel            |      |        |                | disabled!                                                                                                    |                                                    |
| Sor                         | ted eNB List -<br>ear Last Four                                        | d Channels                                           |                       |                                    |                  |      |        |                |                                                                                                    |                                                    |
| Inc                         | lex Earf                                                               | cn BW                                                | /(MHz)                | LMN ECI                            |                  | PCI  | RSRP(  | dBm)           |                                                                                                    |                                                    |
| 1                           | 4429                                                                   | 0 10                                                 | 00                    | 101 0000                           | 0201 2           | 2    | -116   |                |                                                                                                    |                                                    |
| 2                           | 4351                                                                   | 0 10                                                 | 00                    | 101 0000                           | B001 1           | 1    | -119   |                |                                                                                                    |                                                    |
| 3                           | 4264                                                                   | 0 5                                                  | 00                    | 1001 0000                          | 00001 1          | 1    | -118   |                |                                                                                                    |                                                    |
| 4                           | 4259                                                                   | 0 5                                                  | 00                    | 1010 0000                          | 00009 2          | 201  | -120   |                |                                                                                                    |                                                    |
| 6                           | 4269                                                                   | 0 5                                                  | 00                    | 1010 0000                          | ICACA 2          | 202  | -123   |                |                                                                                                    |                                                    |
|                             |                                                                        |                                                      | R                     | lefresh eNB Lis                    | t                |      |        |                |                                                                                                    |                                                    |

### 3.6 Bearer Settings (Multiple PDNs)

The Bearer Settings List is designed for the user to configure the APN according to the operator network.

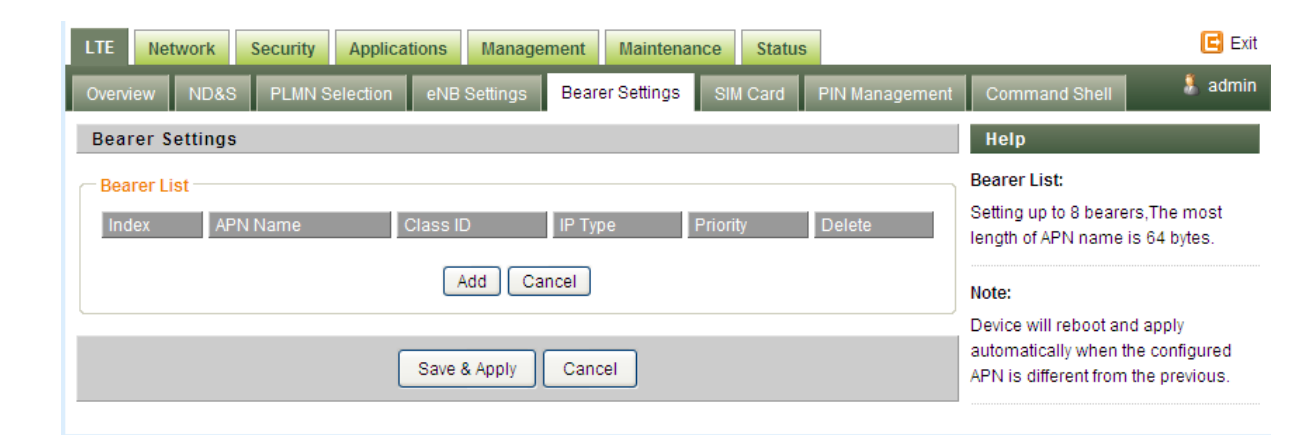

### 3.7 SIM Card

Operator can choose in which method he would like to work.

- SIM Card based on SIM card hardware
- SIM simulator— in this method hardware SIM card is not needed, instead it is required to configure the Virtual SIM card credentials and synchronize with HSS/AAA user information

| LTE Network Security App     | lications Management Maintenance Status                 | 🖪 Exit                                                  |
|------------------------------|---------------------------------------------------------|---------------------------------------------------------|
| Overview ND&S PLMN Selection | on eNB Settings Bearer Settings SIM Card PIN Management | Command Shell 👫 admin                                   |
| SIM Card Management          |                                                         | Help                                                    |
| USIM Mode                    | SIM Card SIM Simulator                                  | SIM Card Management:<br>This section shows she SIM card |
| SIM Card Management          |                                                         | information.                                            |
| SIM Card State               | READY                                                   | USIM Mode:                                              |
| Unlock Attempts Remaining    | 3                                                       | Please reboot system when you<br>change USIM mode       |
| PIN Check Enabled            | UFF                                                     |                                                         |
|                              | Save & Apply Cancel                                     |                                                         |

### 3.8 Network

#### 3.8.1 Internet

This tab is used to configure the CPE networking mode (e.g Router/NAT vs. L2 bridge mode).

#### 3.8.1.1 Router/ NAT mode

The following parameters should be configured (please, refer to the settings shown in the below screenshot):

Connection Mode - defines the CPE networking mode. Should be set to "Router/ NAT"

NAT Mode - enables/ disables NAT functionality. Should be checked.

*MGMT and Data* interface – enables Management and Data (router) functions to use the same ("combined") or different ("separate") WAN-side interfaces. When configured in "separate" mode, multiple PDNs (one for Management and one for Data) must be configured. The default PDN is for Management and additional PDN is for data traffic. For "single PDN" mode, set this parameter to "combined".

*Device Name, Host Name and Domain Name* are optional parameters, used e.g. in DHCP. Recommended to leave the default values.

*MTU* – defines the Maximum Transmit Unit (maximum IP-level datagram size) before IP-layer fragmentation. 3GPP recommends use of 1400 bytes (default) to avoid packet drops and fragmentation on S1-U interface between eNB and EPC. Use the default value (1400).

*IP Type* – defines the IP stack of the CPE. The following values are available – IPv4, IPv6, IPv4v6 (dual stack). Set to IPv4.

| LTE Network Security                                                                                                    | Applications Management Maintenance Status                                                                                                    | E Exit                                                                                                    |
|----------------------------------------------------------------------------------------------------|----------------------------------------------------------------------------------------------------|----------------------------------------------------------------------------------------------------|
| Internet LAN VPN Qos                                                                                                    | B DDNS                                                                                                    | 🧍 admin                                                                                                    |
| Internet Setup                                                                                                    |                                                                                                    | Help                                                                                                    |
| Internet Connection<br>Connection Mode<br>NAT                                                                                          | <ul> <li>● Router / NAT ○ L2 Bridge (GRE) ○ L3 Bridge</li> <li>✓ Enable</li> </ul>                                                                                                    | Host Name:<br>Enter the host name provided by your<br>ISP.                                                       |
| MGMT and Data Interface                                                                                                    | Combine ○ Separate     Separate     Separate | Domain Name:<br>Enter the domain name provided by<br>your ISP.                                                   |
| Optional<br>Device Name<br>Host Name<br>Domain Name<br>MTU<br>IP Type                                                                  | Telrad_FFEEB0         Default         Image: Default         Image: Default                                                                                                    | DS-Lite Connection:<br>Enter the AFTR address information<br>provided by your Internet Service<br>Provider(ISP). |
| DS-Lite Configuration<br>DS-Lite Configuration<br>AFTR IPv6 Address<br>B4 IPv4 Address<br>WAN IPv6 Address<br>IPv6 WAN Default Gateway | <ul> <li>Disable</li> <li>Manual Config</li> <li>192.0.0.</li> <li>(Optional)</li> </ul>                                                                                                    |                                                                                                    |
|                                                                                                    | Save & Apply Cancel                                                                                                    |                                                                                                    |

Figure [TBD]: Network/ Internet tab for Router/ NAT mode settings (modify screenshot IP Type to IPv4)

#### 3.8.1.2 L2 bridge mode

The following parameters should be configured (please, refer to the settings shown in the below screenshot):

Connection Mode - defines the CPE networking mode. Should be set to "L2 Bridge"

*MGMT and Data* interface – not relevant for the L2 bridge mode. Leave default value "combined".

MTU – defines the Maximum Transmit Unit (maximum IP-level datagram size) before IP-layer

fragmentation. For L2 traffic, it should be changed to "Manual" with value "1600" (bytes). The actual supported L2 datagram maximum packet size will be 1576 bytes.

*IP Type* – defines the IP stack of the CPE. The following values are available – IPv4, IPv6, IPv4v6 (dual stack). Set to IPv4.

| Telrad <sup>9</sup>                                                                            | Firmware: CPE8000 V2.2.1 PACK 9 (Ver.881)                                                                        | 192.168.254.251 | ວ ← → |
|------------------------------------------------------------------------------------------------|----------------------------------------------------------------------------------------------------|-----------------|-------|
| Telrad <sup>9</sup>                                                                            | Firmware: CPE8000 V2.2.1 PACK 9 (Ver.881)                                                                        |                 |       |
| LTE Network Security Applications Management Maintenance Status                                | 👗 admin                                                                                                    |                 |       |
| Internet Setup                                                                                 | Help                                                                                                    |                 |       |
| Liternet Connection                                                                            | Host Name:<br>Enter the host name provided by your<br>ISP.                                                       |                 |       |
| - Optional                                                                                     | Domain Name:<br>Enter the domain name provided by<br>your ISP.                                                   |                 |       |
| Device Name Tetrad_FFEEC4 Host Name Domain Name MTU Manual  1600 IP Type IPv4 IPv6 IPv6 IPv4v6 | DS-Life Connection:<br>Enter the AFTR address information<br>provided by your internet Service<br>Provider(ISP). |                 |       |
| Save & Apply Cancel                                                                            |                                                                                                    |                 |       |
|                                                                                                |                                                                                                    |                 |       |

Figure [TBD] – Network/ Internet tab for L2 Bridge mode settings

When setting the CPE into the "L2 bridge" mode, verify that TSDF flow endpoint is configured correctly – i.e. matching the BreezeWAY EPC virtual IP ("TSDF L2 end point IP Address" value). This should be configured in Network/ VPN tab. Verify that "GRE Destination IP address" is matching the BreezeWAY EPC parameter "TSDF L2 end point IP Address" in Networking/ Virtual Network EPC menu.

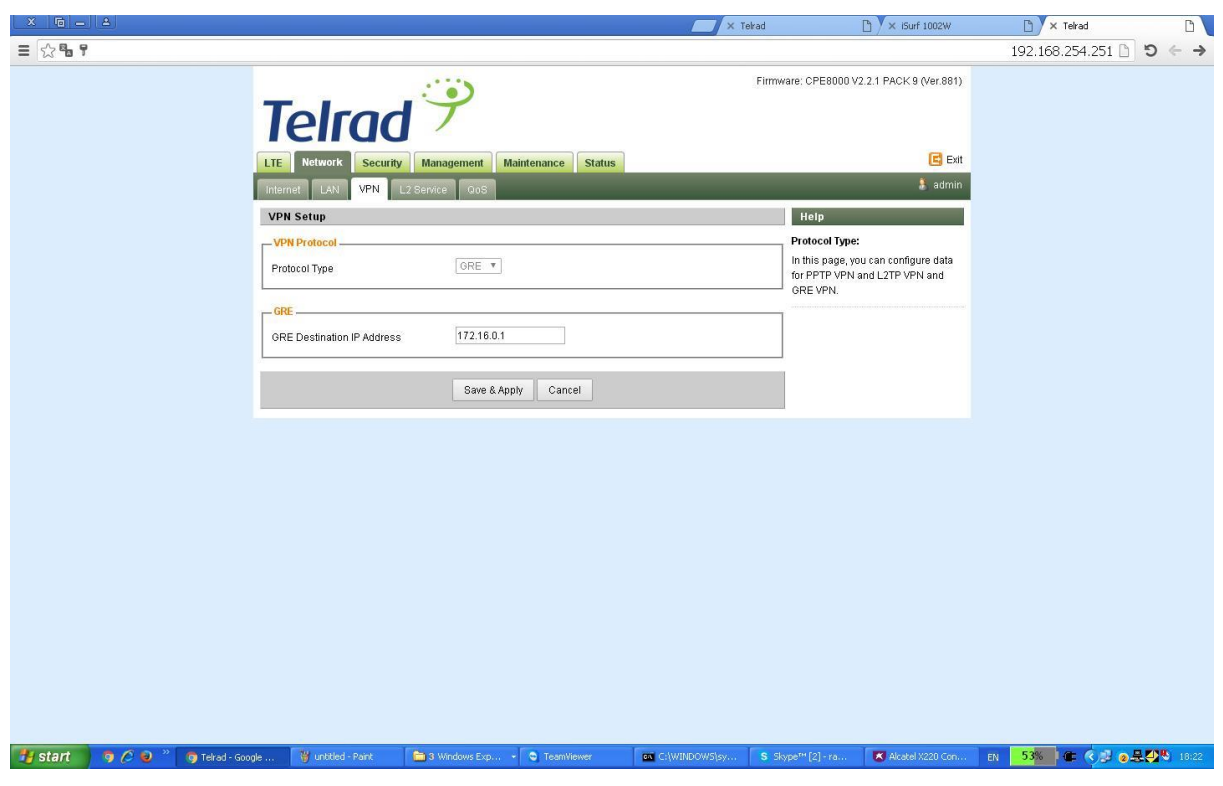

Figure [TBD] – Network/ VPN tab for L2 Bridge mode settings

### 3.8.2 LAN Configuration

A user can change LAN-side configuration, including the local management IP Address and DHCP server depending on the networking mode and network environment requirements.

| LTE Network Security Ap                                              | olications Management Maintenance Status                                                                             | E Exit                                                                                                    |
|----------------------------------------------------------------------|----------------------------------------------------------------------------------------------------|----------------------------------------------------------------------------------------------------|
| Internet LAN VPN QoS                                                 | DDNS                                                                                                    | 🤱 admin                                                                                                    |
| LAN Setup                                                            |                                                                                                    | Help                                                                                                    |
| Link MaxBitRate & Duplex ———<br>LAN Reset<br>Duplex                  | Reset                                                                                                    | Link MaxBitRate & Duplex:<br>In this page, you can configure Max<br>Bit Rate and Duplex Negotiation.                        |
| Max Bit Rate                                                         | Auto                                                                                                    | Local IP Address:<br>This is the address of the device.                                                                     |
| Device IP<br>Local IP Address<br>Subnet Mask<br>Local DNS            | 192.       168.       254.       251         255.       255.       255.       0         0.       0.       0.       0 | Subnet Mask:<br>This is the subnet mask of the device.<br>DHCP Server:<br>Allows the device to manage your IP<br>addresses. |
| - Network Address Server Settings<br>DHCP Server<br>Start IP Address | (DHCP)<br>• Enable  Disable<br>192.168.254. 2                                                                        | Start IP Address:<br>The address you would like to start<br>with.                                                           |
| Maximum DHCP Users<br>Client Lease Time<br>WINS Server               | 3600 minutes                                                                                                    | Maximum DHCP Users:<br>You may limit the number of<br>addresses your device hands out.                                      |
| DHCP Static Leases Map                                               | Device MAC Address                                                                                                   | Deny IP Address:<br>IP address that device will refuse to<br>grant access.                                                  |
| 1 192.168.254.<br>2 192.168.254.                                     |                                                                                                    |                                                                                                    |
| 3 192.168.254.                                                       |                                                                                                    |                                                                                                    |
| 4 192.168.254.<br>5 192.168.254.                                     |                                                                                                    |                                                                                                    |
| 5 192.168.254.                                                       |                                                                                                    |                                                                                                    |

Add Cancel

#### 3.8.3 VPN

Enables to configure tunneling/ VPN modes.

The options are PPTP \ L2TP \ GRE. In L2 Bridge mode, GRE is selected automatically.

| LTE Network                 | Security Applications Management Maintenance Status | E Exit                                                                                              |
|-----------------------------|-----------------------------------------------------|----------------------------------------------------------------------------------------------------|
| Internet LAN                | VPN QoS DDNS                                        | 🤱 admin                                                                                             |
| VPN Setup                   |                                                     | Help                                                                                                |
| VPN Protocol  Protocol Type | None 💌                                              | Protocol Type:<br>In this page, you can configure data<br>for PPTP VPN and L2TP VPN and<br>GRE VPN. |
|                             | Save & Apply Cancel                                 |                                                                                                    |

#### 3.8.4 QoS

This Tab enables setting of DSCP values for CPE Management and user IP traffic in Router/ NAT mode.

The default DSCP value for CPE Management traffic is 6 (can be modified). The DSCP value for data traffic can be set to some specific value (non-zero) or left transparent (0 value).

| LTE Network Security Appl                                                         | ications Management | Maintenance | Status | E Exit                                                                  |
|-----------------------------------------------------------------------------------|---------------------|-------------|--------|-------------------------------------------------------------------------|
| Internet LAN VPN QoS [                                                            |                     |             |        | 🧎 admin                                                                 |
| Quality Of Service (QoS)                                                          |                     |             |        | Help                                                                    |
| DSCP Configuration                                                                |                     |             |        | DSCP Configuration:                                                     |
| DSCP Enable Status                                                                | Enable              |             |        | In this page, you can configure data<br>classfication for DSCP and TOS. |
| Data Traffic DSCP                                                                 | 0                   | (0~63)      |        |                                                                         |
| Management Data DSCP                                                              | 6                   | (0~63)      |        |                                                                         |
| TOS Configuration<br>TOS Enable Status<br>Data Traffic TOS<br>Management Data TOS | Enable              |             |        |                                                                         |
|                                                                                   | Save & Apply Ca     | ncel        |        |                                                                         |

#### 3.8.5 DDNS

Dynamic Domain Name System (DDNS) is a mechanism that can map a pre-defined domain name to a dynamic IP address (updating DNS server with the dynamically assigned IP address). This is useful when IP address for WAN interface is assigned dynamically.

If DDNS is enabled, clients can connect to CPE through "DDNS Host Name".

| LTE Network Security Applications Management Maintenance Status | E Exit                                                                                                  |
|-----------------------------------------------------------------|----------------------------------------------------------------------------------------------------|
| Internet LAN VPN QoS DDNS                                       | 🖡 admin                                                                                                 |
| Dynamic Domain Name System (DDNS)                               | Help                                                                                                    |
|                                                                 | DDNS Service:                                                                                           |
| DDNS Service Disable                                            | DDNS allows you to access your<br>network using domain names<br>instead of IP addresses. The service    |
| Save & Apply Cancel                                             | manages changing IP address and<br>updates your domain information<br>dynamically. You must sign up for |
|                                                                 | service through 120.com or<br>DynDNS.org.                                                               |
|                                                                 |                                                                                                    |

### 3.9 Security

#### 3.9.1 Firewall

| Telrad 🥍                                                                                         |                                                                                                    |
|--------------------------------------------------------------------------------------------------|----------------------------------------------------------------------------------------------------|
| LTE Network Security Applications Management Maintenance Status                                  | 🖪 Exit                                                                                                    |
| Firewall ALG Defense Access Restrictions                                                         | 🧍 admin                                                                                                    |
| Security                                                                                         | Help                                                                                                    |
| Firewall Protection       SPI Firewall       Image: SPI Firewall                                 | Firewall Protection:<br>Enable or disable the SPI firewall.                                                                                                    |
|                                                                                                  | Block WAN Requests                                                                                                    |
| Block WAN Requests Block Anonymous Internet Requests Filter IDENT (Port 113) Save & Apply Cancel | By enabling the Block WAN Request<br>feature, you can prevent your network<br>from being "pinged" or detected, by<br>other Internet users. The Block WAN<br>Request feature also reinforces your<br>network security by hiding your<br>network ports. Both functions of the<br>Block WAN Request feature make it<br>more difficult for outside users to<br>work their way into your network. This<br>feature is disabled by default. |

### 3.9.2 ALG (Application Layer Gateway)

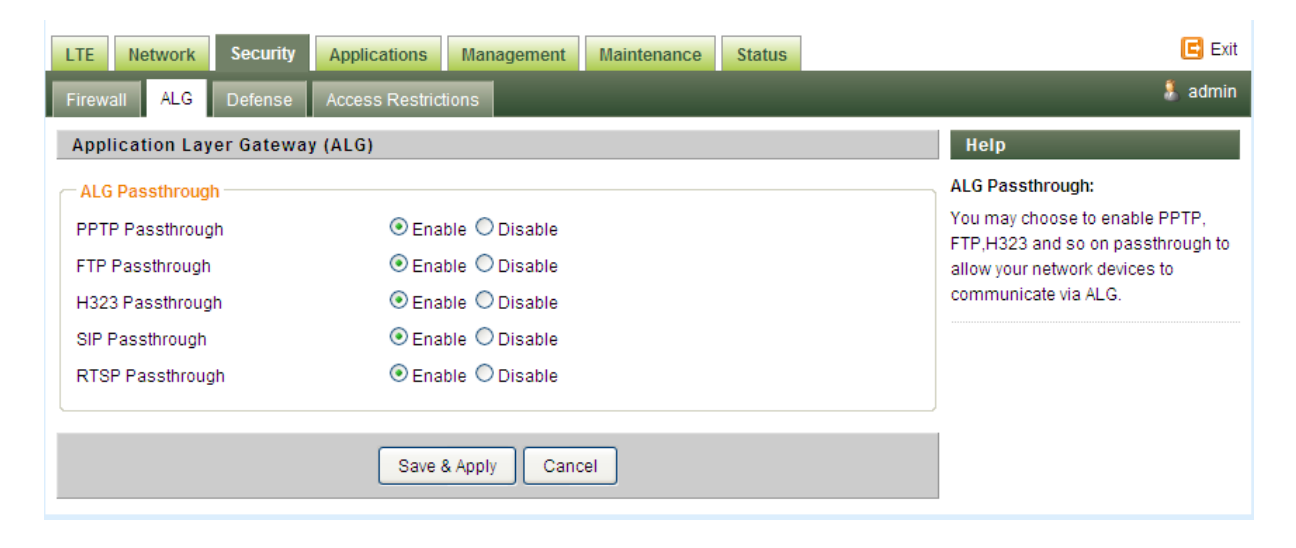

#### 3.9.3 Defense

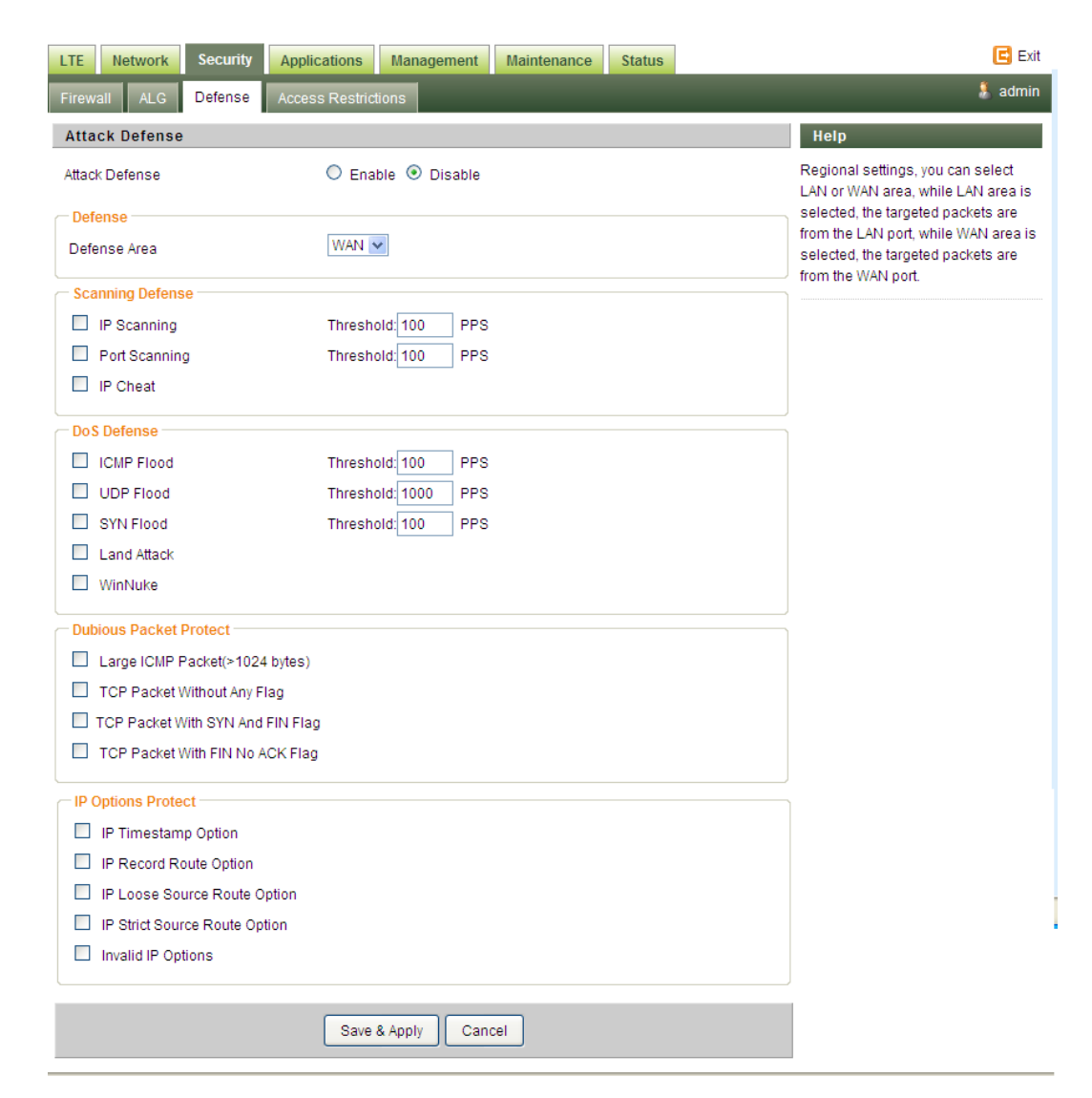

#### 3.9.4 Access restriction

Access Restriction provides a comprehensive way to control the network. First, users can block all the network traffic at certain time. For example, deny all the traffic from 10:00 to 12:00. Second, users can deny devices with certain MAC address accessing the network. Third, users can deny clients accessing certain URL.

| LTE Network Security                            | Applications Management Maintenance Status                                                                                                    | E Exit                                                                                                    |
|-------------------------------------------------|----------------------------------------------------------------------------------------------------|----------------------------------------------------------------------------------------------------|
| Firewall ALG Defense                            | Access Restrictions                                                                                                    | 🧍 admin                                                                                                    |
| Access Restrictions                             |                                                                                                    | Help                                                                                                    |
| Filter Access Access Policy Policy Status       | Enable     Disable     Delete     Summary     Disable                                                                                                    | Access Restrictions Policy:<br>You may define up to 10 access<br>policies. Click <i>Delete</i> to delete a<br>policy or <i>Summary</i> to see a summary<br>of the policy. |
| Policy Name<br>PCs<br>O Deny<br>O Allow         | Edit List of PCs<br>Internet access during selected days and hours.                                                                                                    | Status:<br>Enable or disable a policy.<br>Policy Name:<br>You may assign a name to your<br>policy.                                                                        |
| Days:<br>Everyday<br>Week                       | 🗹                                                                                                    | Days:<br>Choose the day of the week you<br>would like your policy to be applied.                                                                                          |
| Times<br>24 Hours                               | ⊙                                                                                                    | Times:<br>Enter the time of the day you would<br>like your policy to apply.                                                                                               |
| From Blocked Services Catch all P2P Protocols   |                                                                                                    | Blocked Services:<br>You may choose to block access to<br>certain services. Click Add/Edit<br>Service to modify these settings.                                           |
| P2P Protocol1<br>P2P Protocol2<br>P2P Protocol3 | None         ~           None         ~           None         ~                                                                                                    | Website Blocking by URL:<br>You can block access to certain<br>websites by entering their URL.                                                                            |
| P2P Protocol4                                   | None ~ ~ ~ ~ ~ ~ ~ ~ ~ ~ ~ ~ ~ ~ ~ ~ ~ ~ ~                                                                                                    | Website Blocking by Keyword:<br>You can block access to certain<br>website by the keywords contained in<br>their webnace                                                  |
| Website Blocking by URL Add                     | Image: second second |                                                                                                    |

### 3.10 Application

### 3.10.1 Port range forwarding

Port forwarding forwards the packet according to the port setting in this page. If packets with the port number in these ranges, packets will be forwarded to the designated LAN IP and LAN Port. This function is very useful when a server is set up in LAN side like FTP server.

| LTE Network Security Applications Management Maintenance Status                                                       | 🖪 Exit                                                                                                    |
|----------------------------------------------------------------------------------------------------|----------------------------------------------------------------------------------------------------|
| Port Range Forwarding Port Forwarding DMZ UPnP Port Triggering                                                        | 🖡 admin                                                                                                    |
| Port Range Forwarding                                                                                                 | Help                                                                                                    |
| Forwards       Application     Start     End     Protocol     IP Address     Enable       - None -     Add     Remove | Port Range Forwarding:<br>Certain applications may require to<br>open specific ports in order for it to<br>function correctly. Examples of these<br>applications include servers and<br>certain online games. When a<br>request for a certain port comes in        |
| Save & Apply Cancel                                                                                                   | from the internet, the device will route<br>the data to the computer you specify.<br>Due to security concerns, you may<br>want to limit port forwarding to only<br>those ports you are using, and<br>uncheck the <i>Enable</i> checkbox after<br>you are finished. |

### 3.10.2 Port forwarding

Similar to Port range forwarding, but not in range.

| LTE Network Security Applications Management Maintenance Status                                                                                 | E Exit                                                                                                    |
|----------------------------------------------------------------------------------------------------|----------------------------------------------------------------------------------------------------|
| Port Range Forwarding Port Forwarding DMZ UPnP Port Triggering                                                                                  | 🧍 admin                                                                                                    |
| Port Forwarding                                                                                                    | Help                                                                                                    |
| Forwards         Application       Port from       Protocol       IP Address       Port to       Enable         - None -       Add       Remove | Port Forwarding:<br>Certain applications may require to<br>open specific ports in order for it to<br>function correctly. Examples of these<br>applications include servers and<br>certain online games. When a<br>request for a certain port comes in<br>from the loternet the device will route |
| Save & Apply Cancel                                                                                                    | the data to the computer you specify.<br>Due to security concerns, you may<br>want to limit port forwarding to only<br>those ports you are using, and<br>uncheck the <i>Enable</i> checkbox after<br>you are finished.                                                                           |

#### 3.10.3 DMZ

All network traffic from WAN is forwarded to this IP address in LAN (default is disable).

| LTE Network Security                                                                                              | Applications Management Maintenance Status                                                                               | E Exit                                                                                                    |
|----------------------------------------------------------------------------------------------------|----------------------------------------------------------------------------------------------------|----------------------------------------------------------------------------------------------------|
| Port Range Forwarding Port F                                                                                      | orwarding DMZ UPnP Port Triggering                                                                                       | 🧎 admin                                                                                                    |
| Demilitarized Zone (DMZ)                                                                                          |                                                                                                    | Help                                                                                                    |
| DMZ<br>DMZ Enable Status<br>DMZ Host IP Address<br>Exclude Web Server Port<br>Exclude Remote Port<br>Exclude Ping | <ul> <li>Enable Disable</li> <li>192.168.254.</li> <li>Enable</li> <li>Enable</li> <li>Enable</li> <li>Enable</li> </ul> | DMZ:<br>Enabling this option will expose the<br>specified host to the Internet. All ports<br>will be accessible from the Internet. |
|                                                                                                    | Save & Apply Cancel                                                                                                    |                                                                                                    |

### 3.10.4 UPnP

| LTE Network Security Applications Management Maintenance Status                                                            | E Exit                                                                                                    |
|----------------------------------------------------------------------------------------------------|----------------------------------------------------------------------------------------------------|
| Port Range Forwarding Port Forwarding DMZ UPnP Port Triggering                                                             | 🖡 admin                                                                                                    |
| Universal Plug and Play (UPnP)                                                                                             | Help                                                                                                    |
| Forwards         Description       From (WAN)       To (LAN)       IP Address       Protocol       Delete         - None - | Forwards:<br>Configure Port forwarding for UPnP.<br>Click the delete to delete individual<br>entry.<br>UPnP Service:<br>Allows applications to automatically<br>setup port forwardings. |
| UPnP Notification Interval 60 (30~600s) Save & Apply Cancel                                                                |                                                                                                    |

#### 3.11.1 Port triggering

The table allows you to configure Port Trigger rules. Port Trigger is a way to automate port forwarding. Outbound traffic on predetermined ports ('trigger port') causes inbound traffic to specific ports (call it port P here) to be dynamically forwarded to the host which uses trigger port. Port P does not open if port triggering is not activated. Click "Add +" button to add a new rule, clicking "Remove" to delete the rule.

#### 3.11.1.1 Application Name

Name of the port trigger rule.

#### 3.11.1.2 Triggered Range

Traffic passing through the port in the triggered range would automatically open the forwarded port in the forwarded range. The ports in the triggered range are LAN ones.

#### 3.11.1.3 Forwarded Range

The ports that would be automatically opened when traffic pass through ports in the triggered range. The ports in the triggered range are WAN port.

| LTE Network Security Applications Management Maintenance Status         | E Exit                                                                                                    |
|-------------------------------------------------------------------------|----------------------------------------------------------------------------------------------------|
| Port Range Forwarding Port Forwarding DMZ UPnP Port Triggering          | 🗍 admin                                                                                                    |
| Port Triggering                                                         | Help                                                                                                    |
| Forwards Triggered Port Range Forwarded Port Range Forwarded Port Range | Application:<br>Enter the application name of the trigger.                                                                                                    |
| -None -                                                                 | Triggered Port Range:<br>For each application, list the triggered<br>port number range. Check with the<br>Internet application documentation for                                                               |
| Save & Apply Cancel                                                     | the port number(s) needed.<br>Forwarded Port Range:<br>For each application, list the<br>forwarded port number range. Check<br>with the Internet application<br>documentation for the port number(s)<br>peoded |

### 3.12 Device Management

| Telrad                                  | pplications Management Maintenance Status | E Exit                                                                 |
|-----------------------------------------|-------------------------------------------|------------------------------------------------------------------------|
| Device Management TR069 Configuration   |                                           |                                                                        |
| Device Management Setting               |                                           | Help                                                                   |
| Device Mangement Device Management Mode | TR069 🗸                                   | Local:<br>Means user will configure all the<br>device setting locally. |
| Device Management Control               |                                           | TR069:                                                                 |
| Remote Telnet Connection                | Enable                                    | Means the device will be managed<br>remotely using standard TR069      |
| Remote SSH Connection                   | Enable                                    | platform.                                                              |
| Access Control                          | Remote Management 💌                       | Access Control                                                         |
| Remote IP Address Pool:                 | 0. 0. 0. 0. 0.                            | It defines the login restriction for Web                               |
| Auto-Logout Timeout                     | Enable 20 (minutes:1 ~ 25)                | and SSHD access, as well controls<br>how hard RESET works.             |
|                                         | Save & Apply Cancel                       |                                                                        |

### 3.13 System reset and Factory defaults

#### 3.13.1 System Reboot

To reboot the device, press Reboot.

#### 3.13.2 Restore to factory default

To restore to factory default, press Restore.

# 3.14 Firmware/software upgrade in relation with CBRS

It is important to note that:

 Firmware/software upgrade are apply in patches in order to not impact RF and other functionality 2. WInnForum compliance is guaranteed by the Domain proxy and therefore no impact in terms of protocol compliance

## 4 FCC Part 15 Compliance

15.19 (1) Receivers associated with the operation of a licensed radio service, *e.g.*, FM broadcast under part 73 of this chapter, land mobile operation under part 90 of this chapter, etc., shall bear the following statement in a conspicuous location on the device:

This device complies with part 15 of the FCC Rules. Operation is subject to the condition that this device does not cause harmful interference.

15.21 Telrad provided user manual inside the box

15.105 (b) – PIs refer to the safety compliance at the beginning of the document that describe the note that require as part of 15.105

# **5 FAQ and Troubleshooting**

#### 1) My PC cannot connect to the CPE.

- Re-plug the PC Ethernet cable and check if the PC LAN connection is up or showing activity.
- Check if the PoE power adapter LED is on. If it is not, check the power cord and make sure it is connected properly. Also verify that the AC power supply is available.
- If the PC LAN shows no activity and PoE adapter LED is off but the power cord is connected properly and there is AC supply, then it is likely the PoE adapter is damaged. Please contact distributor to obtain replacement part.

#### 2) My PC cannot acquire IP from the CPE.

First check if the NIC is up and working properly. Then check the PC NIC configuration

and make sure the DHCP is enabled.

- Open the MS-DOS window, enter "ipconfig /release" and "ipconfig /renew" commands and see if PC can obtain IP correctly.
- If the problem persists, please contact the operator or distributor for further diagnose.

#### 3) My CPE networking is not working properly.

- You may want to check if the LTE connection is up and running properly. You can do this by login the WEB GUI and check the Interface Info page.
- You may want to perform a factory reset and see if the problem is being corrected. You can do this by log into the WEB GUI using "admin" password and perform restore the unit to default factory setting.
- If the problem cannot be corrected by factory reset, please contact the operator or distributor for further diagnose.

#### 4) I forgot the login password and like to reset the unit to factory default.

- Please contact the operator or distributor and give them the IMEI of the unit. The operator or distributor can issue you a RESET password for you to enter in the WEB login window.
- After the unit is reset to factory default, you can login using the default password.

| LTE Network Security Applications Management Maintenance Status    | 🖪 Exit                                                                                                    |
|--------------------------------------------------------------------|----------------------------------------------------------------------------------------------------|
| General Firmware Upgrade Config Management Ping Iperf System Reset | 🧍 admin                                                                                                    |
| System Reset                                                       | Help                                                                                                    |
| System Reboot Reboot                                               | System Reboot:<br>Click the Reboot button to restart the<br>device.                                                                                                    |
| Reset Device Settings         Restore Factory Defaults             | Restore Factory Defaults:<br>This will restore the device to original<br>factory setting. User will need to<br>reconfigure the authentication setting<br>in order to get the device operational. |